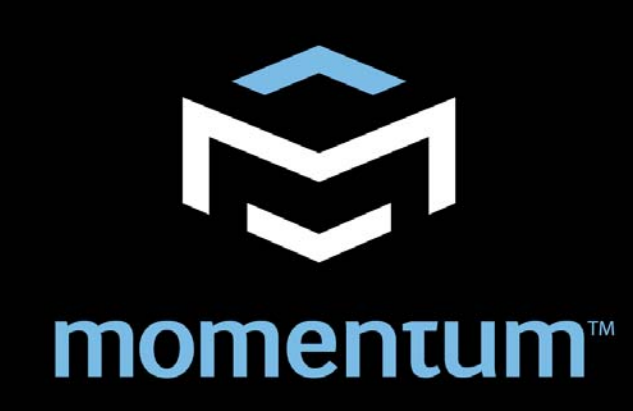

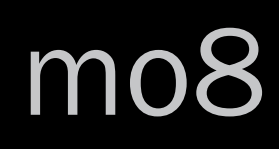

# Eight Channel Analog Output Manual

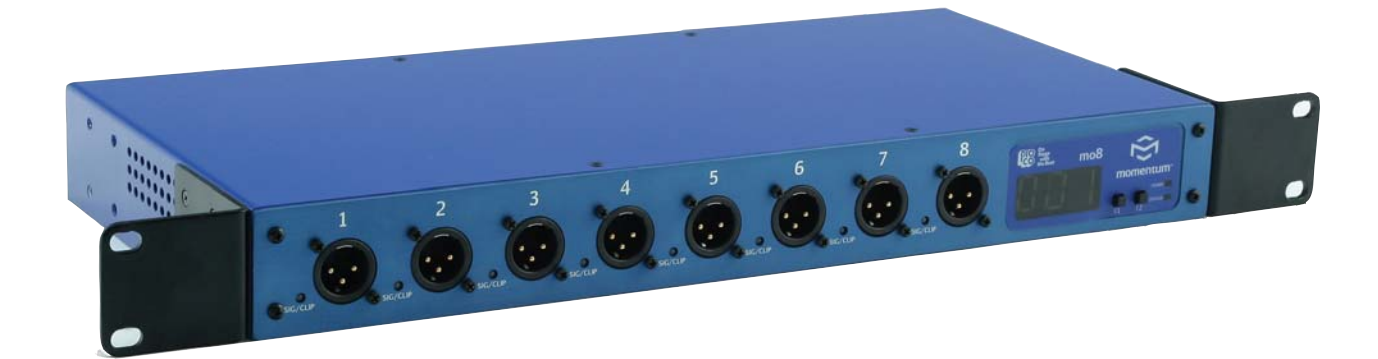

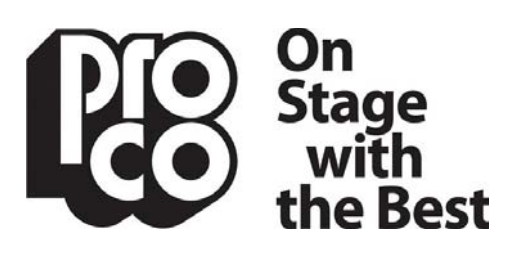

Pro Co Sound, Inc. 225 Parsons Street | Kalamazoo, MI 49007 1-888-253-7360 | www.procomomentum.com

## Warranty

Pro Co Sound guarantees Momentum for five years, any excuse, even abuse. If you need to return the Momentum unit(s), ship them to Pro Co Sound in the original carton or a suitable shipping container via insured freight. Pro Co will return the Momentum unit(s) to you, free of charge including return postage. Once out of Warranty, Pro Co also offers service on all its products.

#### **Customer Responsibility:**

Please read the owner's manual thoroughly before operating the system. Complete the Warranty Card within ten days after receipt of your Momentum system. Mail the card to us or register your product on line at www.procomomentum.com.

#### The Warranty is subject to the following conditions:

- 1. Pro Co Sound or its authorized representative or dealer must perform all warranty servicing of the units, otherwise all aspects of this warranty are void.
- 2. All tamper-proof seals on the unit(s) must be intact in order for the unit(s) to be serviced as a warranty claim.

#### How obtain Warranty services:

If, after following all of the operating instructions in this manual, you find that service or support is still needed:

- 1. First contact the dealer or contractor from which you purchased your Momentum product for help.
- 2. If your problem is not resolved after contacting your dealer, call Pro Co Sound at 1-800-253-7360 and ask for Momentum Service. Our hours are 8:00 a.m. to 6:00 p.m. EST, Monday through Friday.

If the problem cannot be resolved remotely, Pro Co Sound may, at its discretion, advance the replacement of the defective unit(s) and at that time provide a Return Authorization number by which the defective unit(s) can be returned for credit or repair.

## Table of Contents

| Warranty2                                                                                                    |
|----------------------------------------------------------------------------------------------------|
| Safety Precautions4                                                                                                    |
| Welcome                                                                                                    |
| Chapter 1: Overview.6Momentum System.6Features.6The Network.6The mo8.6The mo8 Enclosure.7Front Panel.7Rear Panel.8Contractor Panel.8                                                                                                    |
| Chapter 2: Connection and Startup.9Power.10Network Wiring.10Copper Wiring.10Copper Connection.10Fiber Connection.10Network Configuration.11Setup.14Network Clock Sync.14Using the Control Panel.14Setting Device.15Start Channel.15IP Address.15Sample Rate.15 |
| Chapter 3: Control Panel Functions16F1 and F2 Functions16Description of Functions17                                                                                                    |
| Chapter 4: mo8 Specifications19                                                                                                    |

## Safety Precautions

Always follow the basic precautions listed below to avoid the possibility of physical injury to you or others, or damage to the device or other property. These precautions include, but are not limited to, the following:

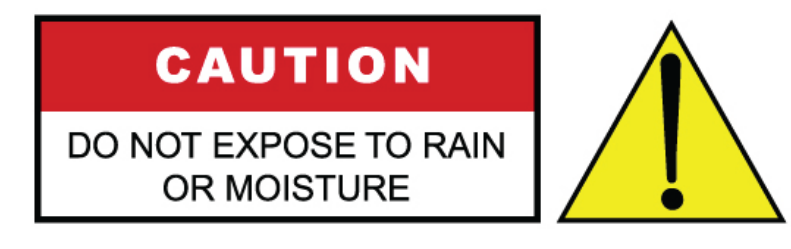

To reduce the risk of fire or electrical shock, do not expose any part of your Momentum System to rain or moisture.

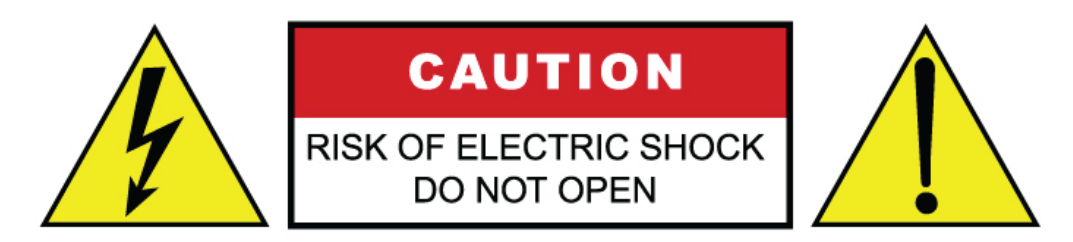

To reduce the risk of electrical shock, do not remove cover. There are no user serviceable parts inside. Refer servicing to service personnel.

## **Use Extreme Caution!**

Before making adjustments to your Momentum system, be aware that certain actions could possibly damage your hearing and/or the audio system itself. Think through your actions and the possible ramifications of your adjustments. <u>Proceed with caution and follow these important Safety Instructions</u>:

- 1. Read these instructions carefully.
- 2. Retain these instructions for future reference.
- 3. Heed all warnings.
- 4. Follow all instructions.
- 5. Do not use any part of this apparatus near water.
- 6. Do not block any ventilation openings.
- 7. Do not install near any heat source.
- 8. Do not defeat the safety purposes of the polarized or grounding type plugs.
- 9. Do not use the Momentum power supply for any purpose other than stated in this manual.
- 10. Only use Pro Co recommended accessories with any Momentum device.

## Welcome

#### **Thank You**

Thank you for your recent purchase of the Pro Co Momentum **mo8**. We hope you find our product to be versatile and flexible. The entire line of Momentum products was designed with the intention of offering optimal flexibility for multitude of applications.

Pro Co Sound, a Michigan based business, was founded in 1974. We build audio interface products, in-ear monitor controllers and facility distribution systems. We continue to live by our mission;

"To become our customers' very best partner, by building a world class organization, through continual, rapid improvement in all that we do, and to share in the successes and failures of our efforts."

Welcome to the Pro Co Family.

#### **Receiving Your Momentum mo8**

Upon receiving your Momentum System, please check all cartons for damage. If there is damage, notify the shipper and dealer in that order. Before removing any components of your Momentum System from the shipping cartons, be sure that the order is complete as expected. Do this by checking each Momentum System component on your packing slip to be sure it matches the number of packing boxes and the specific type and number of components contained within. Fill out the warranty cards and send them in! You should find the following in the carton:

| 1 x <b>mo8</b> | 2 x Stage Boots (optional) |
|----------------|----------------------------|
| 2 x Rack Ears  | 1 x One Spot Power Supply  |

NOTE: Stage boots may be requested, for no additional charge at time of order.

# Overview

### Momentum System

The Momentum digital snake system by Pro Co is designed to replace traditional analog audio wiring anywhere audio distribution is needed. By capturing audio at the source, converting it to digital audio and distributing it over a standard Ethernet network, many of the difficulties in executing the increasingly complicated audio systems of today can be simplified. By reducing the amount of field terminations, installation becomes less time consuming. Texas Instruments, Burr Brown mic preamps and Cirrus Logic digital converters provide a platform that is as close to analog as possible without the inherent problems that are associated with traditional wiring.

Flexibility and expandability are enhanced through the use of modules for inputs, outputs and DSPs. Signal routing becomes as easy as clicking a button. You can place inputs, outputs, DSPs and controls anywhere on the Momentum network. Also digital interfaces are available for seamless system integration into many of the popular formats.

#### Features

The Momentum network uses standard Gigabit Ethernet technology. With using standard Ethernet technology, the Momentum system can be setup and controlled using standard Ethernet products.

- Standard Gigabit Ethernet Protocol
- Power Over Ethernet (PoE) 802.3af Compliant
- Up to 256 total active system inputs
- 0.315 ms A/A latency 96k sampling (no DSP)
- 0.630 ms A/A latency 48k sampling (no DSP)
- 1.00 ms A/A latency 48k sampling (with DSP) •
- Fiber optic option
- Firmware upgradable in field
- 8 balanced analog outputs
- Selectable 48K or 96K sampling

- Clip LED indicators for each output
- Front mounted control panel
- Available with rack mount kit or optional stage boots
- Onboard memory and programming
- Control via mrc, mts, free pc software, Crestron or AMX
- Phoenix connector and DB25 options available for permanent installations or easy passive splits

#### The mo8 Enclosure

The **mo8** enclosure can be used in a number of different configurations depending on the needs of the end user. Units are shipped with rack ears, which can be front or rear mounted or can rotate for vertical or horizontal surface mounting. Optional rubber stage boots allow the units to be used as stage boxes.

An optional contractor panel can be ordered, which then allows the end user to terminate all analog connections with simple "phoenix" screw terminal connectors or utilize a standard DB25 "break out cable" instead of the front panel XLR connectors. This also allows passive "splitting" of the analog signals if needed. Pro Co offers whatever breakout cables you need. Just ask for them when you order your system.

mo8 Front View with Rack Ears

mo8 Front View with optional Stage Boots

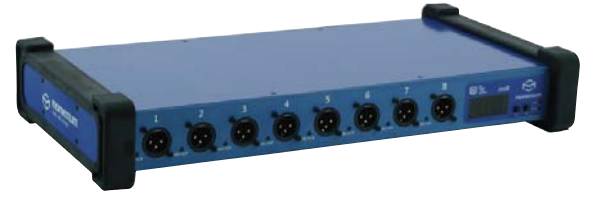

#### **Front Panel**

The front of the **mo8** has a 2-button control panel and eight output channels. Each channel has one **signal / clip LED** indicator that is visible on the front panel.

The control panel includes a **power LED**, **status LED**, **a 3-digit readout display** and **control buttons**.

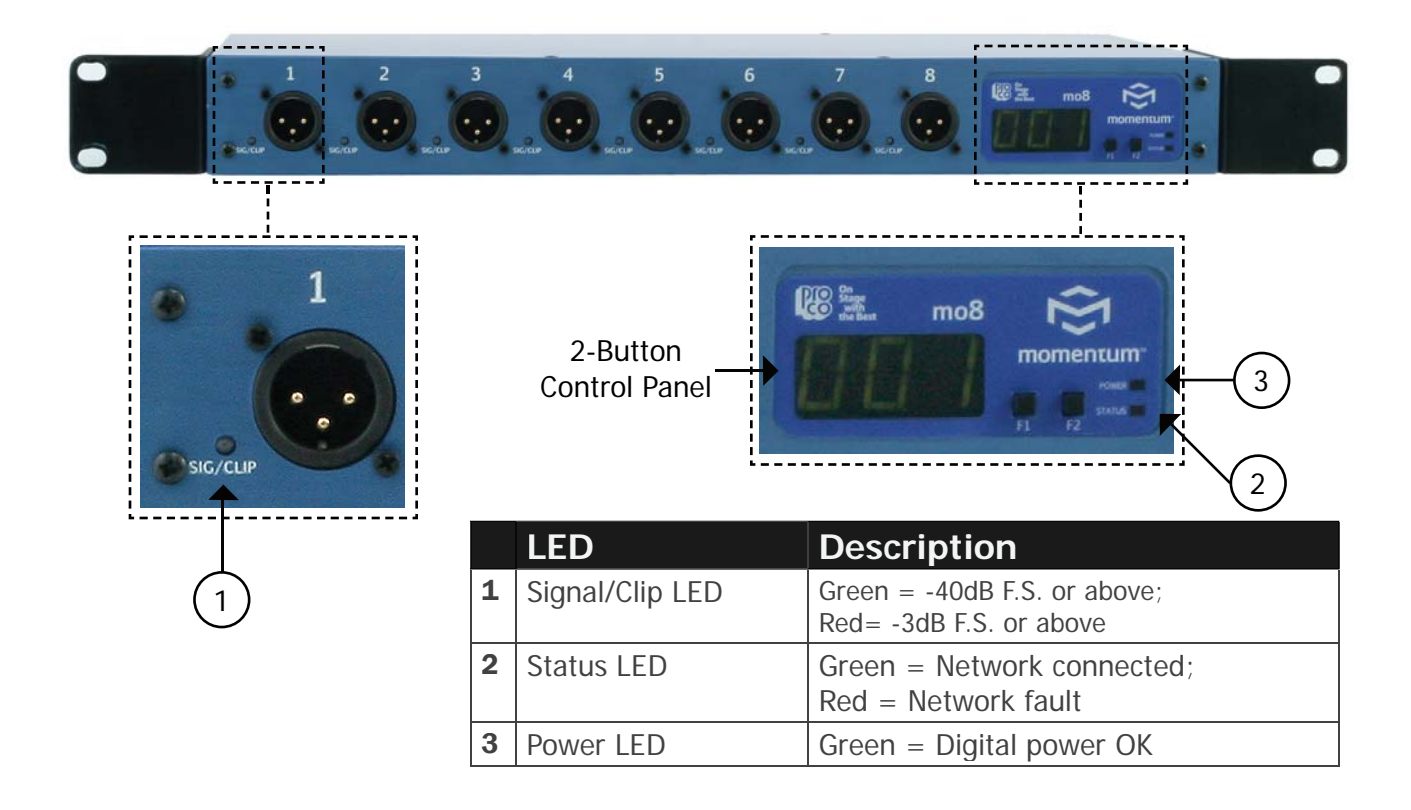

#### **Rear Panel**

The rear panel offers network status LEDs for monitoring the unit's network connection. The **mo8** may be purchased with an optional contractor panel. Shown below.

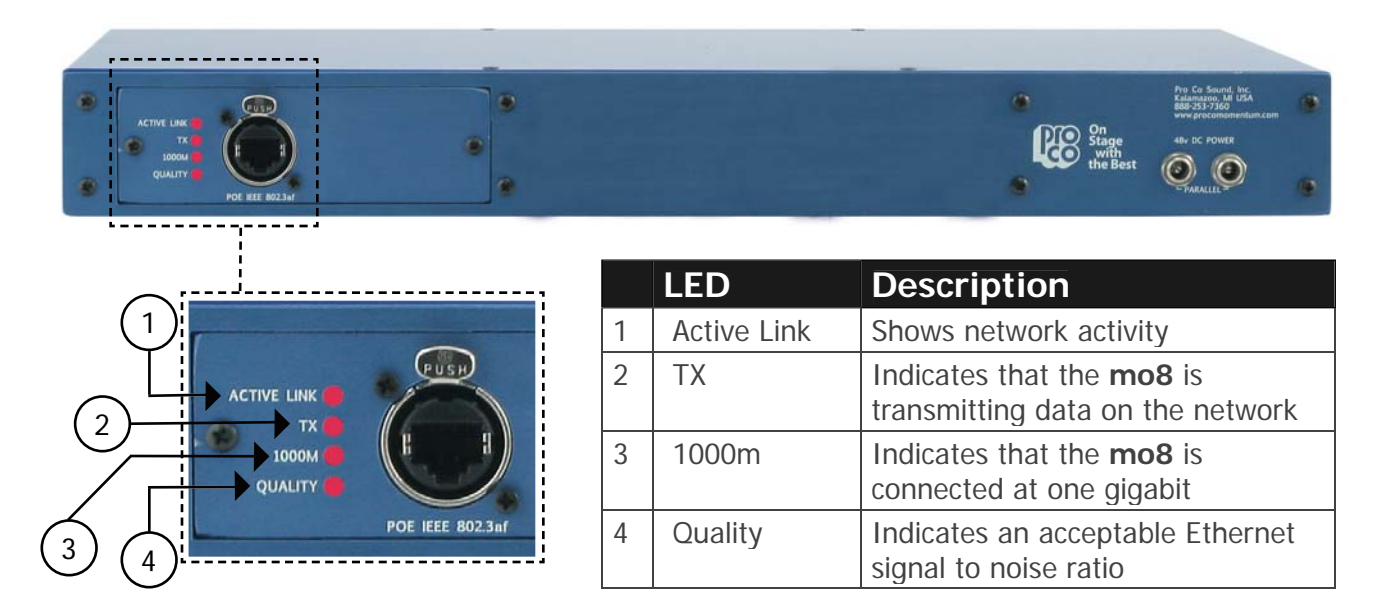

#### **Rear Panel with Contractor Panel**

The optional contractor panel allows input analog connection from the rear of the device. These inputs are paralleled to the XLR connectors on the front of the **mo8**.

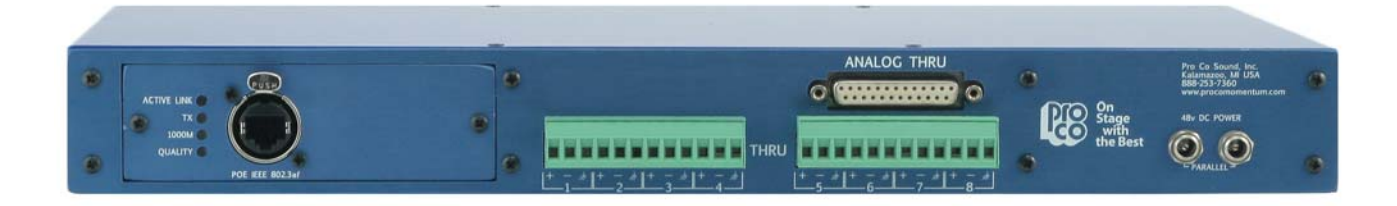

# **Connection and Startup**

### Power

Use only with the power supplies provided by Pro Co Sound.

OR

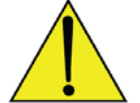

Use only 802.3af PoE power supplies.

The Momentum output unit requires **48VDC** power to operate. There are two ways to power the unit:

- Use the Pro Co One Spot power supply. It is shipped with the unit and allows the powering of only one device. An alternative to the One Spot is the Multi Unit Power Supply (MUPS). This power supply comes with three jumper cables that will allow up to four units to be linked together and powered by one MUPS. The MUPS is an additional option and must be ordered separately.
- 2. Use a standard **Gigabit IEEE 802.3af PoE network switch** and power up through the Ethernet cable. The POE switch must be capable of 15Watts per Ethernet port.

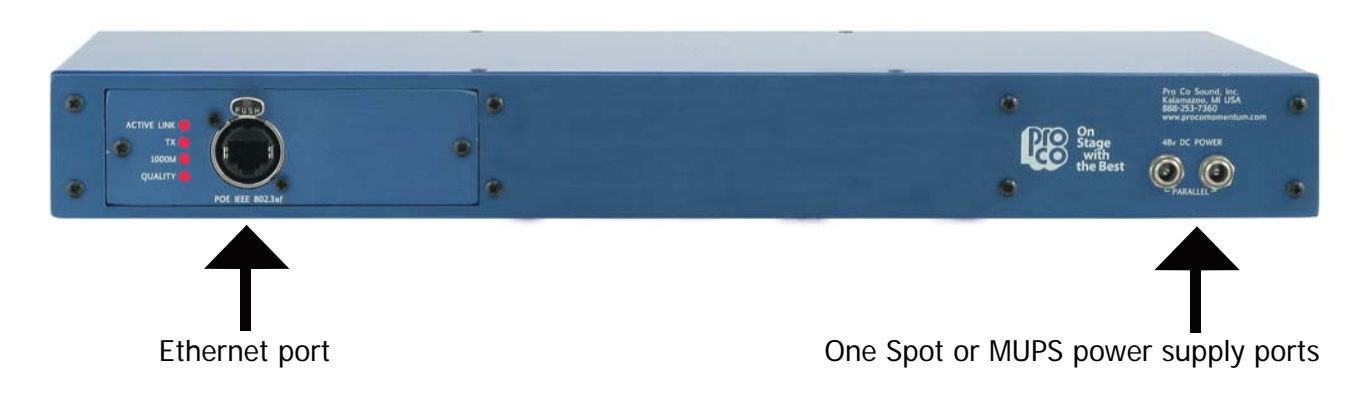

## **Network Wiring**

#### **Copper Wiring**

- Use a minimum of CAT5E or CAT6 network cable
- Maximum cable length is 100 meters
- Maximum cable length with POE is 50 meters

#### **Copper Connection**

- Use T568B or equivalent connectors when wiring your system. This view shows the color code as viewed from the front of the female socket or the rear of the male connector.
- Crossover wiring is not needed; the Momentum network interface compensates for unit-to-unit connections.

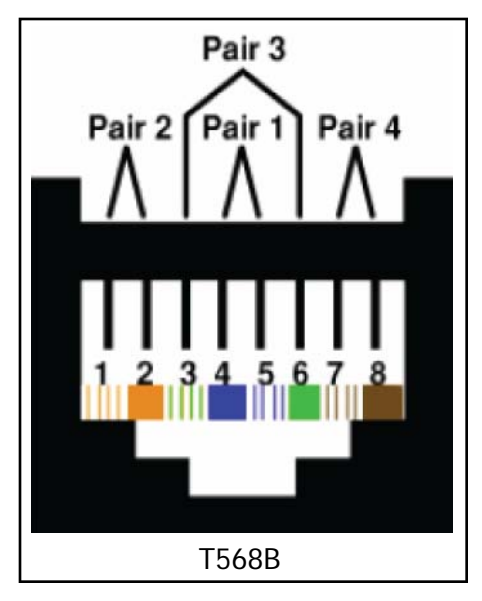

| Pin | T568B (female) | Description             |
|-----|----------------|-------------------------|
| 1   | Orange/White   | Bi-directional pair +A  |
| 2   | Orange         | Bi-directional pair - A |
| 3   | Green/White    | Bi-directional pair +B  |
| 4   | Blue/Power     | Bi-directional pair +C  |
| 5   | Blue/White     | Bi-directional pair - C |
| 6   | Green Receive  | Bi-directional pair - B |
| 7   | Brown/White    | Bi-directional pair +D  |
| 8   | Brown Power    | Bi-directional pair - D |

#### Fiber Connection (Optional)

The Momentum Fiber option uses ST style connectors and operates at 850nm. The system is fully IEEE 802.3z Gigabit Ethernet compliant. The following are performance based on the cable type:

- ▶ 220 meter distance use 62.5/125um MMF 160MHz Km Cable
- ▶ 275 meter distance use 62.5/125um MMF 200MHz Km Cable
- ▶ 500 meter distance use 50/125um MMF 400MHz Km Cable
- ✤ 550 meter distance use 50/125um MMF 500MHz Km Cable

### **Network Configurations**

The following are examples of network configurations. These samples show configurations using analog inputs and outputs. Momentum digital input and outputs or DSP devices use the same methods for network configuration.

Using the Momentum system, the network configuration possibilities are endless. For more information on advanced configurations and support, visit **www.procomomentum.com.** For further support, contact you local dealer or Pro Co technical support.

#### **One to One Connection**

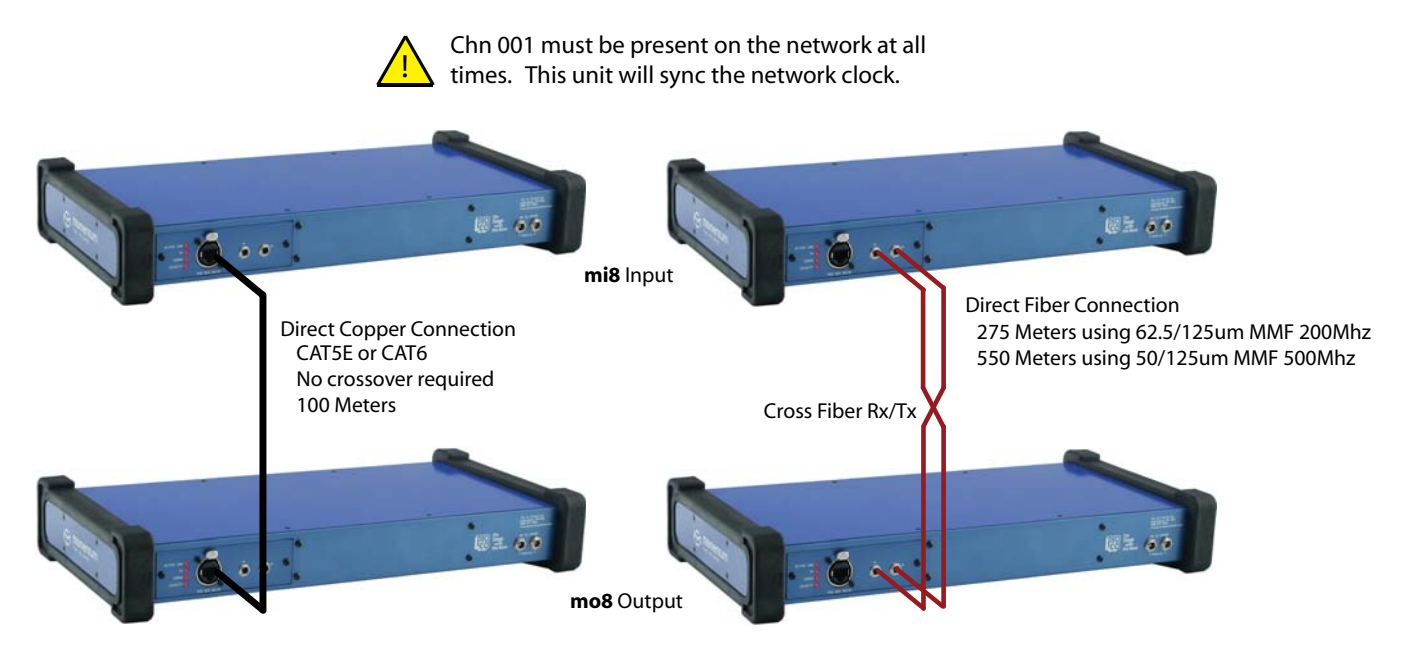

Optionally, Fiber and Copper may both be connected for redundancy.

#### 48 x 8 Typical Snake System

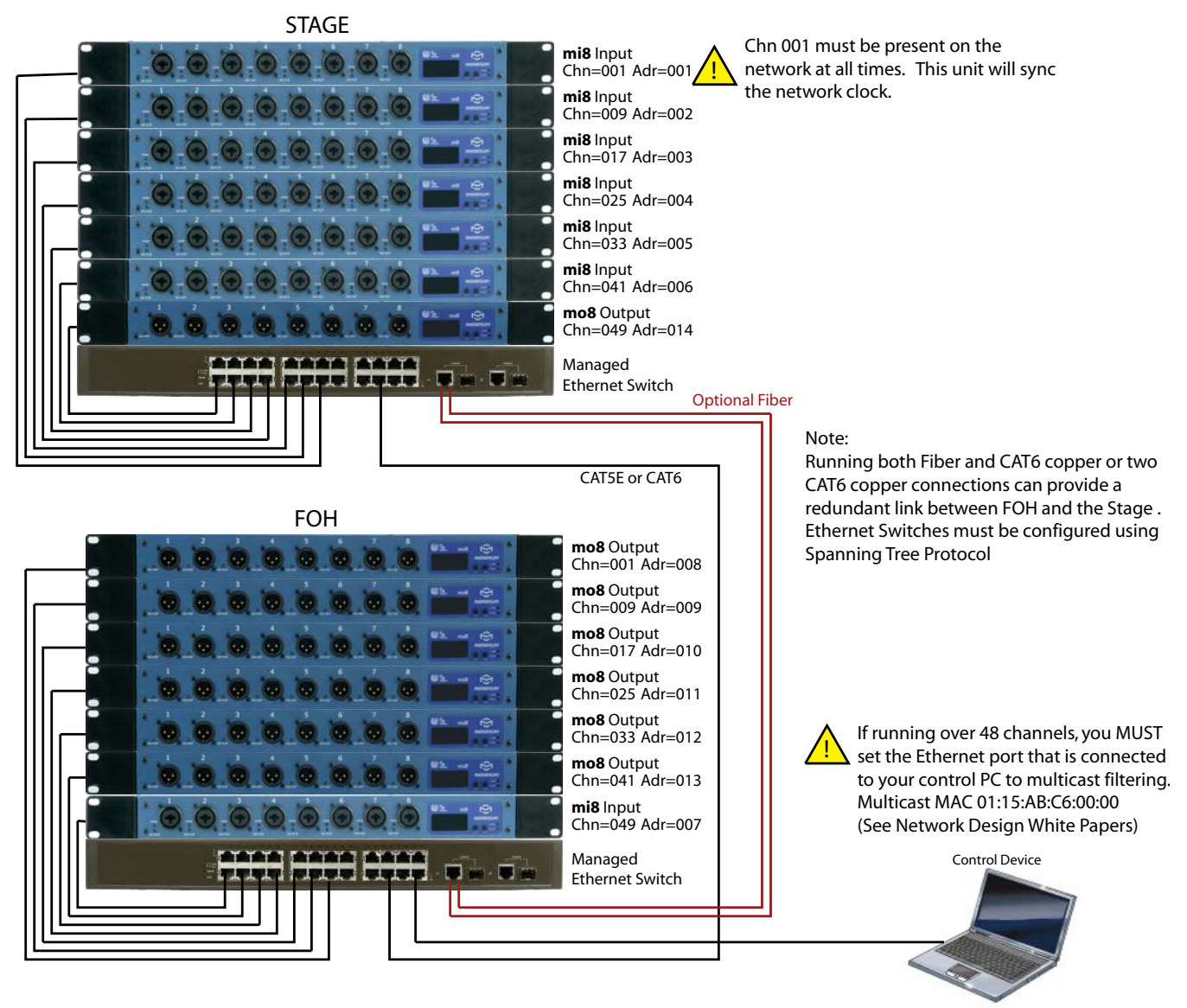

#### 48 x8 With Split Network System

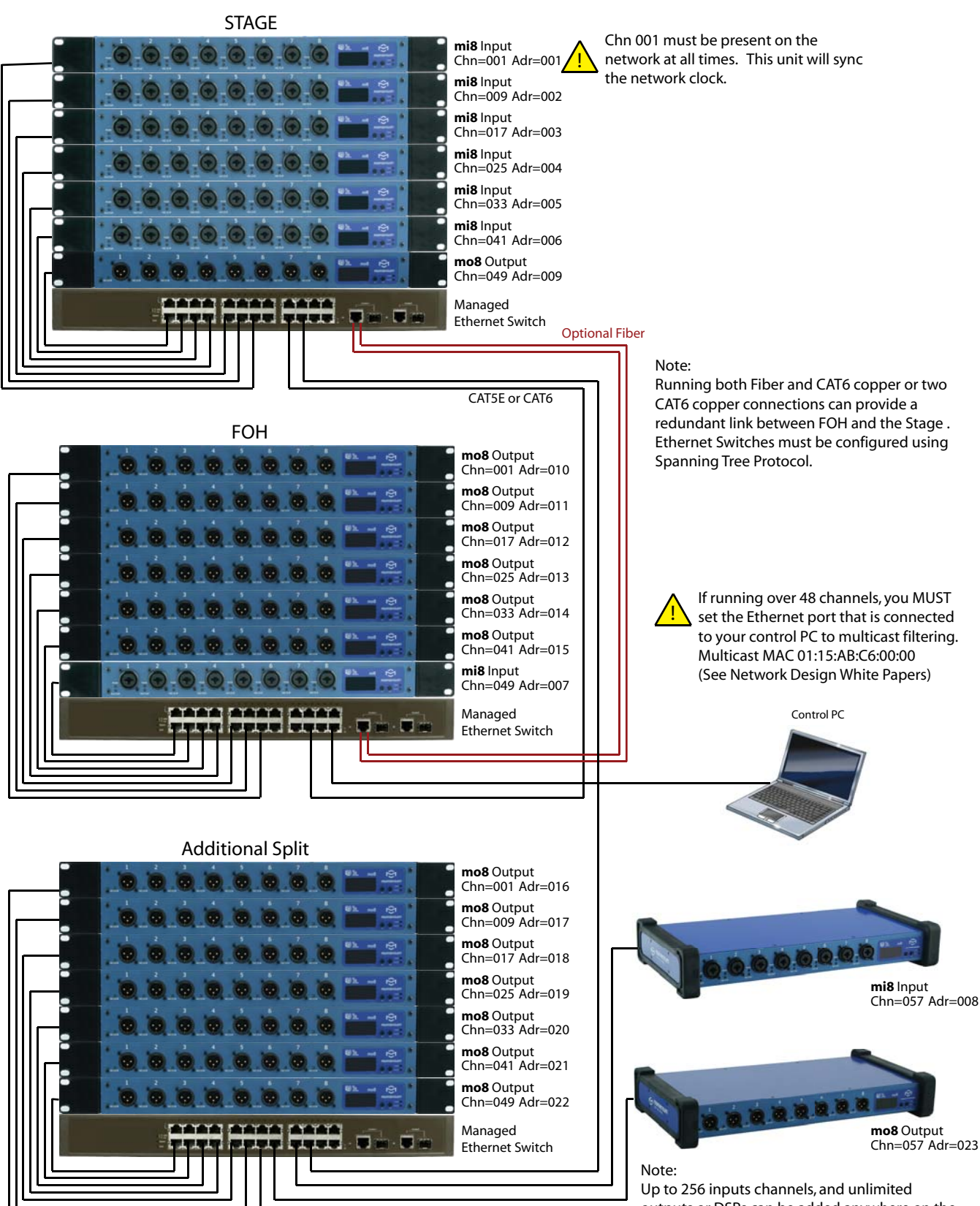

outputs or DSPs can be added anywhere on the network using this method.

## Setup

#### **Network Clock Sync**

PLEASE TAKE NOTE OF THE FOLLOWING:

The Momentum network **MUST** have **ONE mi8** that is assigned **CHANNEL 1**. This assignment is used to synchronize all of the device clocks on the network. Without this assignment, the system clock will not sync and audio 'clicks' will be heard.

#### **Using the Control Panel**

The **mo8** unit includes a **control panel** with an **LED display** and **two push buttons (F1 and F2)**. The device can be configured through a series of key strokes using F1 and F2. The **control panel** will only control the local device and cannot change other units via the network.

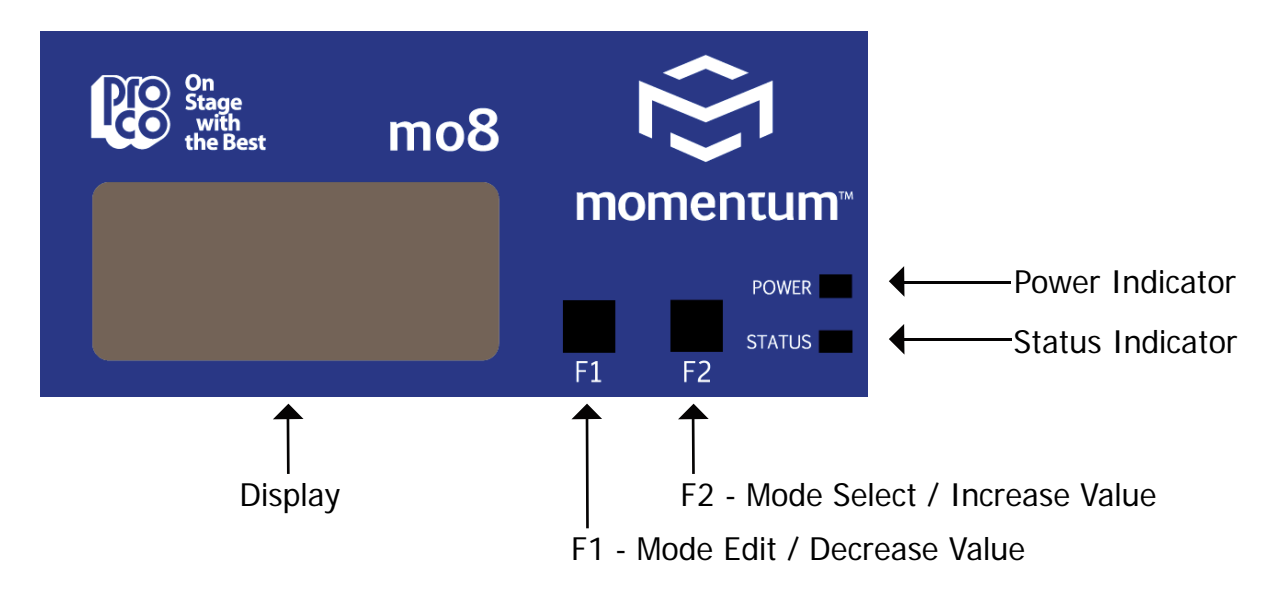

| Button/LED        | Description                                                                                                    |
|-------------------|----------------------------------------------------------------------------------------------------|
| F1 Mode Select:   | F1 activates the edit mode within a particular function.                                                                                                    |
| F2 Mode Select:   | F2 generally selects which function to edit.                                                                                                    |
| Power Indicator:  | The power indicator shows that a power source is connected to the<br>Momentum units. The LED is connected to the digital power source.<br>All other power sources in the system can be monitored via the PC<br>software.                                                                                                    |
| Status Indicator: | <ul> <li>The status indicator is a bi-color LED. GREEN indicates all Momentum Network connections have been found and the network is running. RED indicates there are one of two problems;</li> <li>1) An Ethernet link is not established or is not connected.</li> <li>2) The audio sync packet (channel 1) is not found.</li> </ul> |

#### **Setting Device Before Use**

THE FOLLOWING FRONT PANEL SETTINGS MUST BE CONFIGURED PRIOR TO USING MOMENTUM. The IP setting is required only if the unit will be controlled with a PC or external controller. A detailed description of control functions can be found in chapter 3, pages 16-18.

#### » Start Channel Route

# Ehn

This function sequentially routes all eight output channels to match a corresponding input device. The start channel route is primarily used during the initial set up of the system. Channels are set in grouping of eight i.e. 1-8, 9-16, 17-24 etc. If "- - -" shows on the display, it indicates that one or any of the channels is out of sequence. To individually route channels use the "rou" function. See page 17 for details on the "rou" function.

#### IP Address

Adr

An IP address will need to be set **only** if the Momentum network will be controlled with a PC or external controller. The IP address defaults to **192.168.1.1**. When in the idle menu state, pressing the F1 button will flash the current address. **The number shown is the LSB of the IP address (192.168.1.[LSB]).** If the network is to be controlled with a PC, each mi8 unit will need a unique IP address. All IPs need to be set manually on the individual unit.

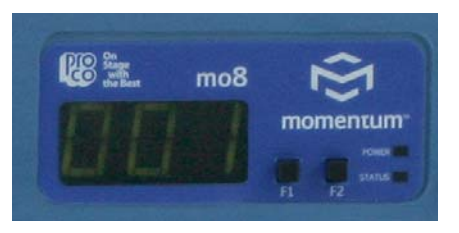

It is best practice to keep the input unit's IP address sequential with its channel. In other words, Chn 001-008 would be Adr 001 and Chn 009-016 would be Adr 002 and so on.

#### » Sample Rate

# 5-

ALL DEVICES in the network must be set at a sample rate of either 48k or 96k.

# **Control Panel Functions**

This chapter describes each of the control panel functions and how to access them to make changes to your network. Changes are made using the F1 and F2 keys.

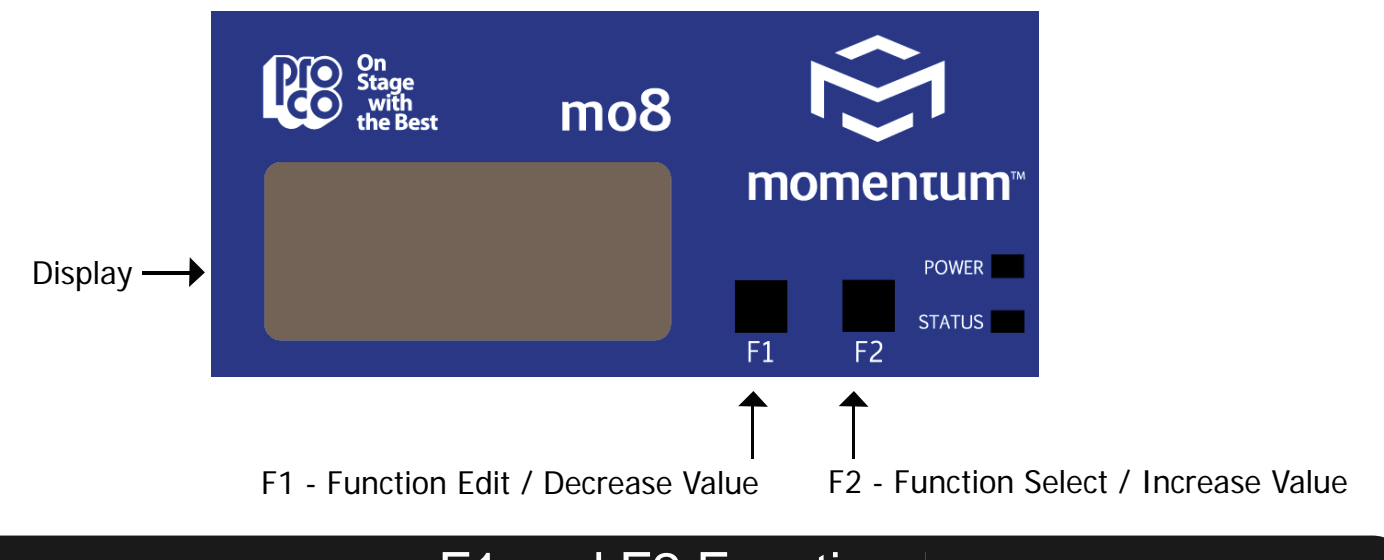

### F1 and F2 Functions

The settings of the Momentum units are accessible through a series of key strokes between F1 and F2. In general, F2 selects which function to edit, and F1 activates the edit mode within that function.

The flow chart below displays each of the controlling F1 and F2 functions. Descriptions of each functions follow in a guide on pages 16 and 17.

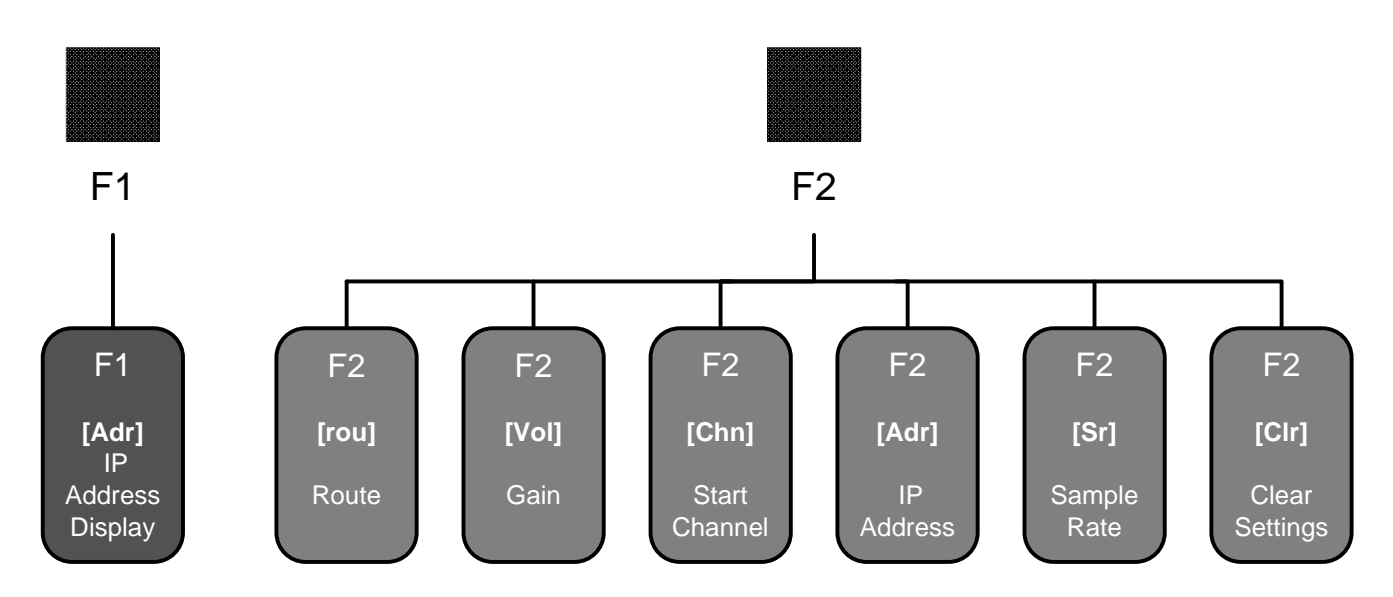

#### **Description of Functions**

To return to the beginning of the menu, allow the display to time out. When the display times out and when the unit is at idle, the start channel number of the unit's channel bank will be displayed.

#### Please note:

- 1. The functions in the step by step guide are presented in the same order as the functions on the unit's menu structure.
- 2. In order to edit a channel, the user must first scroll to the function in need of editing, select the appropriate channel and make the edit.

#### » IP Address View

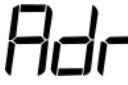

1. Pressing F1 will flash the IP address of a unit.

#### » Individual Channel Route

## rou

- 1. Toggle F2 to until rou is displayed.
- 2. Tap F1 to activate rou "edit" mode.
- 3. Toggle F1 to scroll channels. Toggle F2 to select a channel.
- 4. Tap F1 to decrease value. Tap F2 in increase value.
- 5. Press and hold F1 and F2 to execute and save the change.
- 6. Return to selecting channels or exit by allowing display to time out.

Note about Routing:

- The number shown on the display will be the first of eight consecutive numbers.
- When an individual channel is given new routing number that is out of sequence, the display will show "- -". This display makes it easy to identify which **mo8** unit has channel/channels that are out of sequence.
- To put channels back into sequential order, toggle F2 to "Chn" and assign that sequence a new start channel.

#### » Attenuation (Adjustment from 0 - (-128)dB)

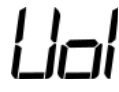

- 1. Toggle F2 until Vol is displayed.
- 2. Tap F1 to activate Vol "edit" mode.
- 3. Toggle F1 to scroll channels. Toggle F2 to select a channel.
- 4. Tap F1 to decrease value. Tap F2 in increase value.
- 5. Press and hold F1 and F2 to return to channel selection.
- 6. On completing channel selection, press F1 & F2 to exit or allow display to time out.

### **Description of Functions**

#### » Channel Start Route (Off or 1-249)

# Chn

- 1. Toggle F2 until Chn is displayed.
- 2. Tap F1 to activate Chn "edit" mode.
- 3. Tap F1 to decrease value. Press F2 in increase value. Channels increase/decrease in groupings of eight. (Off mutes all channels)
- 4. Press and hold F1 and F2 to execute and save the change.

#### » IP Address Edit

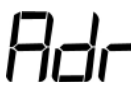

- 1. Within this function, selecting Clr will allow the user to reset the IP to the factory default of 192.168.1.1.
- 2. Toggle F2 until Adr is displayed.
- 3. Tap F1 to activate Adr "edit" mode.
- 4. Tap F1 to decrease value. Press F2 in increase value. (Toggle F2 to select Clr to set the IP to factory default of 192.168.1.1.)
- 5. Press and hold F1 and F2 to execute and save the change.
- 6. Exit by allowing display to time out.

#### » Sample Rate

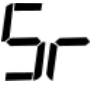

- 1. Toggle F2 until Sr is displayed.
- 2. Tap F1 to activate Sr "edit" mode.
- 3. Tap F2 to change the value: 48 = 48K Sample Rate ; 96 = 96K Sample Rate
- 4. Press and hold F1 and F2 to execute and save the change.
- 5. Return to selecting channels or exit by allowing display to time out.

#### » Clear Settings

## Elr

- 1. This function sets attenuation to zero.
- 2. Toggle F2 to select Clr.
- 3. Tap F1 to activate Clr. (It will flash)
- 4. Press and hold F1 and F2 simultaneously to execute and save the change.
- 5. Exit by allowing display to time out.

# mo8 Specifications

#### **Output Module: mo8**

| Resolution 24 bit, 48/96 kHz                    |
|-------------------------------------------------|
| Output Impedance 75k ohms, balanced             |
| Maximum Output Level +7dBu                      |
| Noise Floor <-115dBu 150ohm<br>source impedance |
| Dynamic Range 110dB, minimum                    |
| Crosstalk<-100dB at 1 kHz                       |
| Frequency Response 20-20kHz +/- 0.05dB          |

#### **Network Specifications**

Standard Gigabit Ethernet Protocol Power Over Ethernet (PoE) 802.3af Compliant Up to 256 total active system inputs at 48K or 96K sampling Onboard memory and programming 0.315 ms A/A latency 96K sampling (no DSP) 0.630 ms A/A latency 48K sampling (no DSP) 1.00 ms A/A latency 48K sampling (with DSP) Open UDP Ethernet communication for 3rd party control 4